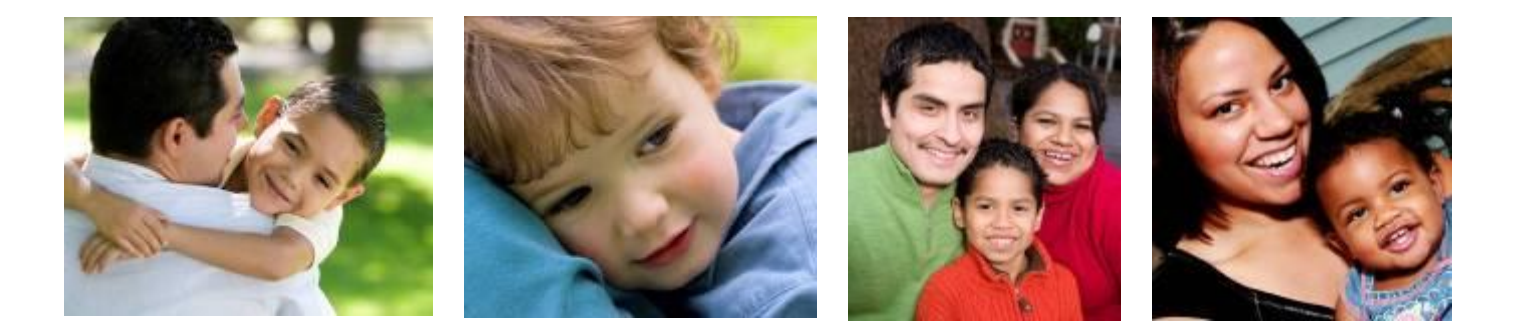

# i-FamilyNet User Management: System Administration Tutorial

Department of Children & Families Update date: 01/18/2017

## **Function of Administrators in i-FamilyNet:**

- Following are two aspects of System Administration in i-FamilyNet
- **Organization:** Create divisions at Corporate / Lead Agency or Service Delivery Sites. Consumers or Cases could be assigned to these divisions for provision of services.
- **Users:** Associate staff to agency or sites or divisions. Provision roles to staff at the associated organizations. This allows the system administrators to control which consumers/cases/homes an i-Familynet user is able to access within their agency.

#### **Administration roles in i-FamilyNet:**

- **System Administrator:** Has the ability to create and manage divisions, attach users to divisions and provision i-FamilyNet roles to users. This role <u>cannot provision other System Administrator roles</u>. The role can be assigned to <u>more the one staff person</u> in a provider agency.
- Access Administrator: Has the ability to create and manage divisions, attach users to divisions and provision i-FamilyNet roles to users. This role <u>can provision other System Administrators</u>. The role can assigned <u>only to one person per agency</u>. Please contact the DCF Help Desk once a staff person has been identified to get this role.

#### Administration Setup rules

|    | Organizations                                            | Organization Details                                                                                                    |               |
|----|----------------------------------------------------------|----------------------------------------------------------------------------------------------------|---------------|
| #1 | Sample Provider Inc (Provider)                           | Name         Sample Provider Inc         ID         143539         Address         600 Washington Street, Boston, MA 02111         Phone | (617)748-2000 |
|    | a. New Bedford STARR (Service                            | Associated Staff Associated Divisions                                                                                                    |               |
|    | Waltham Group Home (Service                              | Staff Associated                                                                                                    | ?             |
|    | Division)                                                | Name Person ID Role                                                                                                    | Open          |
| #2 | Sample Service Delivery Site<br>(Service Delivery Site)  | Aaron, Mary 12709883 Executive Clinician/Multi-service (with transfer)                                                                   | +             |
|    | Community SDS 114 Main<br>Street (Service Delivery Site) | Abraham, John 15487308 System Administrator                                                                                              | •             |
|    | New Bedford Boys (Service                                | Executive Clinician/Multi-service (with transfer)                                                                                        |               |
|    | D. Division)                                             | Consumer Assignment Manager                                                                                                    |               |
|    | Girls SDS (Service Delivery Site)                        | Alan, Tanya 12503580 Corporate Support Staff                                                                                             | +             |
|    | Lynn SDS (Service Delivery                               | System Administrator                                                                                                    |               |
|    |                                                          | Consumer Assignment Manager                                                                                                    |               |
|    | Delivery Site)                                           | Acute Care Clinician                                                                                                    |               |
|    | Youth Services site (Service                             | Aloha, Hawai 15288366 Executive Clinician/Multi-service (with transfer)                                                                  | +             |
|    | Delivery Site)                                           | System Administrator                                                                                                    |               |
| #3 | Wakefiled Services (Service                              | Consumer Assignment Manager                                                                                                    |               |
|    | Wakefield Group (Service                                 | Acute Care Clinician                                                                                                    |               |
|    | Division)                                                | Alovera, Tony 12409938 Managing Clinician                                                                                                | *             |
|    | Wakefield STARR (Service                                 | Anand, Christine 12340956 Executive Clinician /Multi-service                                                                             | +             |
|    | Division)                                                | Angel, Wilfred         15288291         Executive Clinician/Multi-service (with transfer)                                                | *             |

- If a user is associated to the main organization (provider Level) (#1) they will have access to the consumers/cases/homes in all Service Delivery Sites (#2, #3) and all Divisions (a, b, c, d) within those organizations.
- If a user is associated to a Service Delivery Site (#3) they will have access to the consumers/cases/homes in that SDS and any divisions (c, d) that have been created under that SDS.
- If a user is associated to a specific division (*a*, *b*, *c*, *d*) they will only have access to the consumers/cases/homes in that Division.

## **Associate Staff to a Work Location**

| -  | Organizations Staff                    |          |               |          |          |         |     |                                 |           |              |     |
|----|----------------------------------------|----------|---------------|----------|----------|---------|-----|---------------------------------|-----------|--------------|-----|
| (  | Organization Management                |          |               |          |          |         |     |                                 |           |              |     |
| [  | Organizations                          | Organiza | ation Details |          |          |         |     |                                 |           |              |     |
|    | Sample Agency (Provider)               | Name     | Sample Site   | ID       | 188908   | Address | 100 | ) Main Street, Saugus, MA 01906 | Phone     | (617)792-520 | JO  |
|    | Teen Living Program (Service           |          | A             | ssociati | ed Staff |         |     | Associated E                    | Divisions |              |     |
|    | Sample Site (Service Delivery<br>Site) | Staff As | sociated      |          |          |         |     |                                 |           |              | ?   |
| וג |                                        | Name     |               | Pe       | rson ID  |         |     | Role                            | Open      |              |     |
| U  |                                        |          |               |          |          |         |     |                                 |           | Ado          | New |
| _  |                                        |          |               |          |          |         |     |                                 |           |              |     |

- Select the Service Delivery Site/Service Division/Family Resource Division to which you wish to grant the user access. You will see a list of staff members who are currently associated to the site on the Associated Staff tab.
- Click the Add New button to add a user to the highlighted Service Delivery Site/Service Division/Family Resource Division (a).
  - Continued on next slide.

#### Associate Staff to a Work Location.. Continued

| Work Reminders                                          | s Resources Admin     |    |        |                 |        |  |  |  |  |  |
|---------------------------------------------------------|-----------------------|----|--------|-----------------|--------|--|--|--|--|--|
| Organizations                                           | Staff                 |    |        |                 |        |  |  |  |  |  |
| Organization Management > Select Staff for Organization |                       |    |        |                 |        |  |  |  |  |  |
| Organization Details                                    |                       |    |        |                 |        |  |  |  |  |  |
| Name                                                    | Dare East Hartford ⊂T | ID | 191416 | Address         | Phone  |  |  |  |  |  |
| Add New Staff                                           |                       |    |        |                 | ?      |  |  |  |  |  |
| Staff Name                                              |                       |    |        | Staff Person Id | Action |  |  |  |  |  |
| Joe Worker                                              |                       |    |        | 11499694        | (•)    |  |  |  |  |  |
| Joan Worker                                             |                       |    |        | 12740716        | *      |  |  |  |  |  |
| Neal Worker                                             |                       |    |        | 11903629        | *      |  |  |  |  |  |

- You will see a list of all staff in your agency who have active Virtual Gateway accounts. If you do not find a specific name in this list it is because that person's Virtual Gateway account has not been created.
- Click the Action button across from the user whom you would like to associate to this site.

#### Associate Staff to a Work Location.. Continued

| Select | : a Business | Role            |                              |                                                                                                    |
|--------|--------------|-----------------|------------------------------|----------------------------------------------------------------------------------------------------|
| Select | :            | Role Type<br>ID | Role Type Name               | Role Type Description                                                                                                    |
|        | c            | 89              | Non-Clinical Staff           | Complete Incidents, transition planning data of children at acute care facilities.<br>Both consumer and referral tracking sub tabs will be available to the staff.<br>Read-Only access to all other consumer functions.                      |
|        | 0            | 90              | Clinician                    | Complete Treatment Plans, Progress Review, CANS, and Incidents and Census.<br>Complete transition planning data of children at acute care facilities.<br>Only referral tracking sub tab will be available to the staff.                      |
|        | 0            | 91              | Supervising Clinician        | Complete Treatment Plans, Progress Review, CANS, and Critical Incidents and Census.<br>Complete transition planning data of children at acute care facilities.<br>Only referral tracking tab will be available to the staff.<br>Run reports. |
|        | 0            | 274             | Acute Care Clinician         | Complete transition planning data of children at acute care facilities.<br>Both consumer and referral tracking tabs will be available to the user.<br>Can be combined with other roles.                                                      |
|        | 0            | 278             | Domestic Violence Specialist | Add Domestic Violence Data Census by DV providers.<br>Staff will see a domestic violence TAB in i-FamilyNet.                                                                                                    |
| Select | : AddOn Ro   | le(s)           |                              |                                                                                                    |
| Select | :            | Role Type<br>ID | Role Type Name               | Role Type Description                                                                                                    |
|        |              | 274             | Acute Care Clinician         | Complete transition planning data of children at acute care facilities.<br>Both consumer and referral tracking tabs will be available to the user.<br>Can be combined with other roles.                                                      |
|        |              | 278             | Domestic Violence Specialist | Add Domestic Violence Data Census by DV providers.<br>Staff will see a domestic violence TAB in i-FamilyNet.                                                                                                    |

•Select **ONE** appropriate Business Role and Add-On Roles (If applicable) from the list presented.

• Please note that a staff person with a role at the corporate level can also be attached to a different role at a Service Division / Service Delivery Site (This shouln't be a frequent situation)

### How to Edit/End Date a Staff Association

| Organizations                 | Organiz                          | ation Details |         |       |                                           |  |                             |    |      |   |
|-------------------------------|----------------------------------|---------------|---------|-------|-------------------------------------------|--|-----------------------------|----|------|---|
| Sample Agency (Provider)      | Name Sample Agency ID 144041 Add |               | Address | 600 V | Washington Street, Boston, MA 02111 Phone |  | (617)748-200                | 00 |      |   |
| Teen Living Program (Service  | Associated Staff Associa         |               |         |       |                                           |  |                             | ns |      |   |
| Sample Site (Service Delivery | Staff As                         | sociated      |         |       |                                           |  |                             |    |      | ? |
| Site)                         | Name                             |               |         |       | Person ID                                 |  | Role                        |    | Open |   |
|                               |                                  |               |         |       |                                           |  | Clinician (Provider Level)  |    |      |   |
|                               | Clinician,                       | Good          |         |       | 15965542                                  |  | Acute Care Clinician        |    | •    |   |
|                               |                                  |               |         |       |                                           |  | Consumer Assignment Manager |    |      |   |
|                               | Clinician,                       | Jill          |         |       | 13326549                                  |  | Clinician (Provider Level)  |    | +    |   |
|                               |                                  |               |         |       |                                           |  |                             |    |      |   |

• Click the "Admin" tab, then the "Staff" sub-tab. This will display all staff from your agency that have a Virtual Gateway account.

• Select the staff member whom you would like to apply changes to. You will see each of their Organizational relationships and specific role within each organization. (see picture above)

• Click the Open button to the right to edit or end date a role.

### How to Edit/End Date a Staff Association

| Relationship    |                            |                                      |                                              |                                                                                       |                                                |                                |                        |              |                      |
|-----------------|----------------------------|--------------------------------------|----------------------------------------------|---------------------------------------------------------------------------------------|------------------------------------------------|--------------------------------|------------------------|--------------|----------------------|
| Organization Na | ime Sample Agency          | Organization ID                      | 144041                                       | Organization Type                                                                     | Provider                                       | Staff Name                     | Clinician, Good        | Staff Person | Id 15965542          |
| Existing Roles  |                            |                                      |                                              |                                                                                       |                                                |                                |                        |              |                      |
| Role Type ID    | Role Type Name             | Role Type                            | Descripti                                    | on                                                                                    |                                                |                                |                        |              |                      |
| 102             | Clinician (Provider Level) | Complete<br>Complete<br>Only referr  | and Approv<br>transition pl<br>al tracking : | re Treatment Plans, Prog<br>lanning data of children a<br>sub tab will be available t | ress Review,<br>it acute care<br>io the staff. | CANS, and Incid<br>facilities. | ents and Census.       |              |                      |
| 274             | Acute Care Clinician       | Complete<br>Both consi<br>Can be cor | transition pl<br>umer and re<br>mbined with  | lanning data of children a<br>eferral tracking tabs will b<br>h other roles.          | at acute care<br>De available to               | facilities.<br>the user.       |                        |              |                      |
| 276             | Consumer Assignment Ma     | nager Transfer co<br>This is an a    | onsumers in<br>add-on role.                  | n care of providers from (<br>, Can be combined with                                  | Corporate Site<br>other roles.                 | es or Service Deli             | ivery Sites to Servici | e Divisions. |                      |
|                 |                            |                                      |                                              |                                                                                       |                                                |                                |                        | Cancel Ec    | dit End Relationship |
|                 |                            |                                      |                                              |                                                                                       |                                                |                                |                        |              |                      |

Click on the Edit button to edit the roles

Click on End Relationship button to terminate the association of a staff to an organization

#### **Creating Divisions**

• Network Provider/ Family Resource Provider: This

functionality allows System Administrators the ability to create one or more organizational divisions within a network provider main organization or Service Delivery Site. Once divisions have been created providers can assign cases, consumers, or family resource homes to those divisions. (Family resource homes are assigned to a staff member within a division). Divisions allow the user to select a specified grouping of cases, consumers, or family resource homes.

• Lead Agencies: This functionality will allow the creation of case divisions within a Lead Agency in order to assign cases to specific staff persons. Divisions can be created only by users with a role of system administrators.

## **Creating Divisions.. Continued**

| Work Reminders   Resources                                      | Admin     |                                  |                  |                      |        |  |  |  |  |
|-----------------------------------------------------------------|-----------|----------------------------------|------------------|----------------------|--------|--|--|--|--|
| Organizations Staff                                             |           |                                  |                  |                      |        |  |  |  |  |
| Organization Management                                         |           |                                  |                  |                      |        |  |  |  |  |
| Organizations                                                   | Organizal | tion Details                     |                  |                      |        |  |  |  |  |
| The Support Center (Provider)                                   | Name      | Support Ctr/Arlington/150 Mass A | Address          | Phone                |        |  |  |  |  |
| Intensive Foster Care program<br>(Family Resource Division)     |           | Associated Staff                 |                  | Associated Divisions |        |  |  |  |  |
| Support Ctr/Arlington/150                                       | Divisions |                                  |                  |                      | ?      |  |  |  |  |
| <ul> <li>Mass Ave (Service Delivery<br/>Site)</li> </ul>        | ID        | Division Name                    | Division Type    | Start Date           | Action |  |  |  |  |
| Western Region 1 (Service                                       | 196241    | Western Region 1                 | Service Division | 04/14/2008           | +      |  |  |  |  |
| Division)                                                       | 196242    | Western Region 2                 | Service Division | 04/14/2008           | +      |  |  |  |  |
| Western Region 2 (Service<br>Division)                          |           |                                  |                  |                      | Add    |  |  |  |  |
| Support Ctr/Arlington/46<br>Woodside (Service Delivery<br>Site) |           |                                  |                  |                      |        |  |  |  |  |

- Select the Corporate Level Provider, at the top, or a Service Delivery Site (SDS), or a Lead Agency from the navigation pane.
- Click the "Associated Divisions" tab to the right. You will see any existing Divisions that have been created for that location.
- Click Add to create a new Division.

## **Creating Divisions.. Continued**

| Work Remind        | Work Reminders Resources Admin                   |  |  |  |  |  |  |  |  |  |
|--------------------|--------------------------------------------------|--|--|--|--|--|--|--|--|--|
| Organization       | s Staff                                          |  |  |  |  |  |  |  |  |  |
| Organization Manag | Organization Management > Organization Division  |  |  |  |  |  |  |  |  |  |
| Organization De    | Organization Details                             |  |  |  |  |  |  |  |  |  |
| Name S             | Support Ctr/Arlington/150 Mass Ave Address Phone |  |  |  |  |  |  |  |  |  |
| Division           | ?                                                |  |  |  |  |  |  |  |  |  |
| Name*              | Division Type* -Choose One- 💌                    |  |  |  |  |  |  |  |  |  |
|                    | Cancel Save                                      |  |  |  |  |  |  |  |  |  |

- Enter the new division Name.
- Use the dropdown and select a Division Type . If you are family resource user you will be creating "Family Resource Divisions". If you are Lead Agency, you should create case divisions, while others will create "Service Divisions".
- Click "Save". You can now associate staff to this Division.

### How to End a division

| W      | ork Reminders   Resources                                       | Admin     |                                  |                      |            |        |     |  |  |  |  |
|--------|-----------------------------------------------------------------|-----------|----------------------------------|----------------------|------------|--------|-----|--|--|--|--|
| Or     | Organizations Staff                                             |           |                                  |                      |            |        |     |  |  |  |  |
| Or     | ganization Management                                           |           |                                  |                      |            |        |     |  |  |  |  |
| 0.     |                                                                 | Oversited | ian Dataila                      |                      |            |        |     |  |  |  |  |
| Th     | ne Support Center (Provider)                                    | Name      | Support Ctr/Arlington/150 Mass A | Address              | Phone      |        |     |  |  |  |  |
|        | Intensive Foster Care program<br>(Family Resource Division)     |           | Associated Staff                 | Associated Divisions |            |        |     |  |  |  |  |
|        | Support Ctr/Arlington/150                                       | Divisions |                                  |                      |            |        | ?   |  |  |  |  |
| $\geq$ | Mass Ave (Service Delivery<br>Site)                             | ID        | Division Name                    | Division Type        | Start Date | Action | 1   |  |  |  |  |
|        | Western Region 1 (Service                                       | 196269    | Metro Region 1                   | Service Division     | 04/22/2008 | (•)    | )   |  |  |  |  |
|        | Division)                                                       | 196241    | Western Region 1                 | Service Division     | 04/14/2008 | •      |     |  |  |  |  |
|        | Western Region 2 (Service<br>Division)                          | 196242    | Western Region 2                 | Service Division     | 04/14/2008 | •      |     |  |  |  |  |
|        | Metro Region 1 (Service<br>Division)                            |           |                                  |                      |            |        | Add |  |  |  |  |
|        | Support Ctr/Arlington/46<br>Woodside (Service Delivery<br>Site) |           |                                  |                      |            |        |     |  |  |  |  |

• Click the "Action" button to the right of the Division that you would like to end.

|                                    | Organizations                                   | Staff                             |         |                    |    |  |
|------------------------------------|-------------------------------------------------|-----------------------------------|---------|--------------------|----|--|
|                                    | Organization Management > Organization Division |                                   |         |                    |    |  |
|                                    | Organization Det                                | ails                              |         |                    |    |  |
|                                    | Name Su                                         | upport Ctr/Arlington/150 Mass Ave | Address | Phone              |    |  |
| • Click the "End Division" button. | Division                                        |                                   |         | •                  | ?  |  |
|                                    | Name*                                           | Aetro Region 1 Division           | n Type* | Service Division   |    |  |
|                                    |                                                 |                                   |         | andel End Division | /e |  |
|                                    |                                                 |                                   |         |                    |    |  |

You cannot end a division that still has consumers/cases/homes assigned to it. If you attempt to do so you will receive an error message. You must reassign these before completing the steps noted above.

# Questions

• Please contact your DCF planner.

 Contact EHS IT Service Center at 617.994.5050 (Monday through Friday: 6AM – Midnight)

or